## 家庭のWi-Fiに 接続する方法

- 1 クロームブックを開くとログイン画面が表示されます(表示されない場合は電源ボタンを押す)。
- 2 ログイン画面の右下に以下のアイコンが表示されていますので、赤で囲んだアイコン をクリックします。

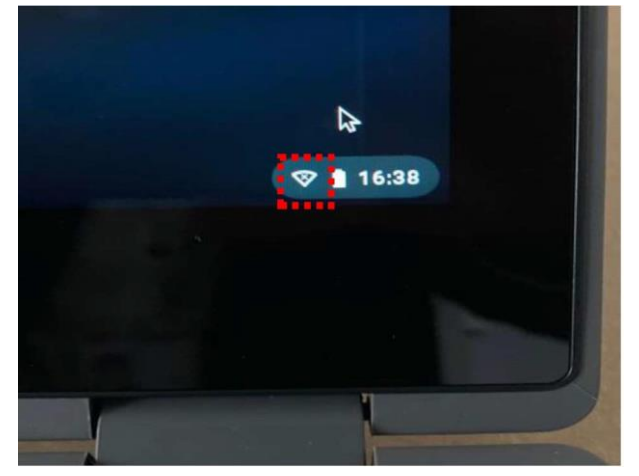

3 クリックすると以下の画面が表示されますので、赤で囲んだ「未接続」の箇所をクリックします。

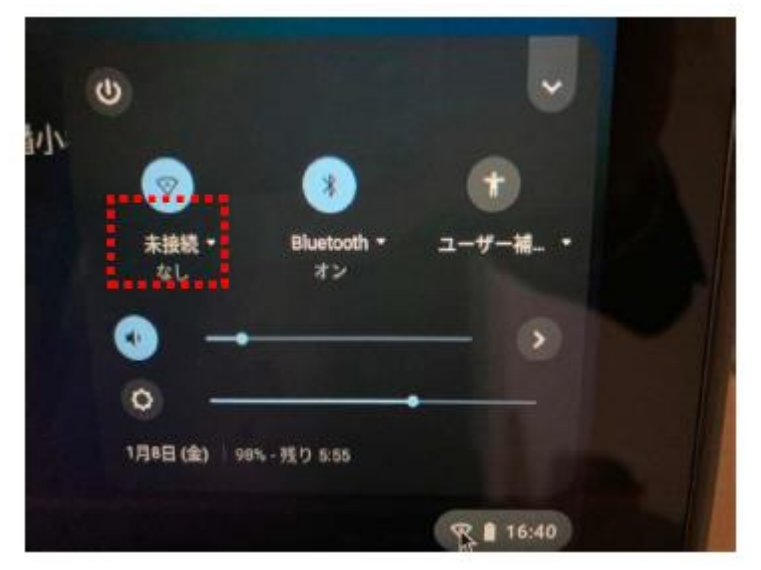

4 クリックすると以下のような接続可能な SSID が表示されます。

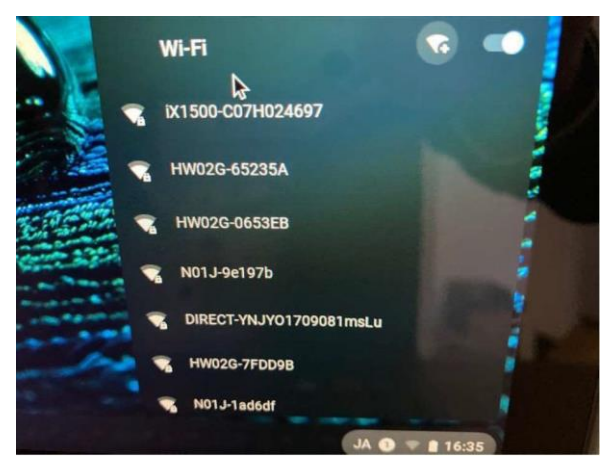

5 各ご家庭で利用している SSID が表示された場合は 、そちらをクリックし、セキュリティキーを入力し、接続してください 。

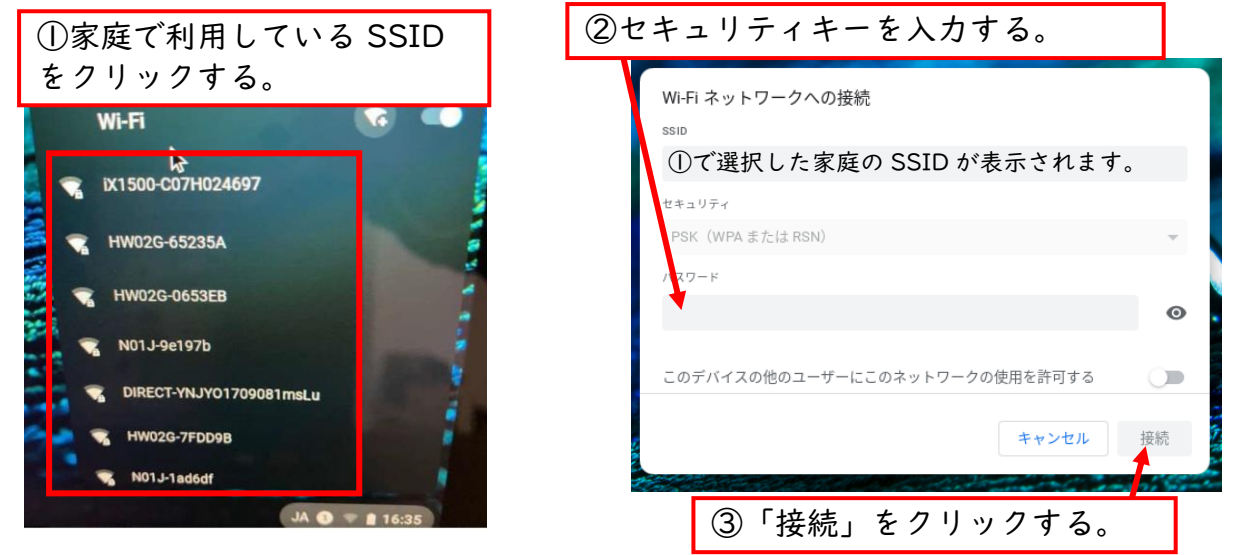

6 以上で、設定は終了です。

※インターネットに接続できない場合は、SSID やセキュリティキーに誤りがないか、再度ご 確認をお願いいたします。

## « SSID が表示されない場合»

1 赤で囲んだアイコンをクリックします。

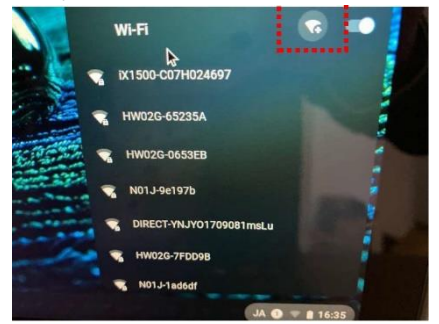

2 以下の画面が表示されますので、SSID、パスワード等を入力し、 接続」をクリックして ください。

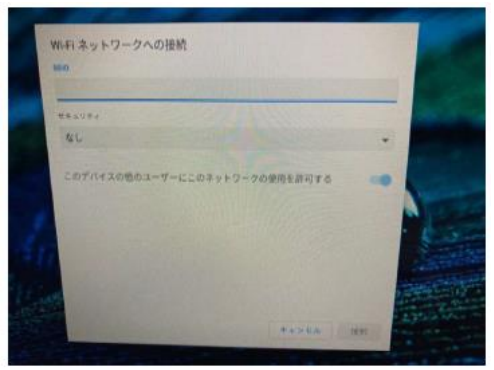

SSID:無線LAN(Wi-Fi) におけるアクセスポイントの識別名のこと セキュリティキー:パスワードにあたります。 ※共に、Wi-Fi ルーターに表示されている場合が多いです。